## 创新研修课、创新实验课、创新创业课的

## 开课操作流程

一、课程负责人需登录新教务系统,提交开课申请,逾期操作则默认不开课。 新教务系统网址: http://jwts.hitwh.edu.cn/

推荐浏览器:火狐 Firefox 浏览器或 360 浏览器(极速模式)

二、进入网页后选择"其他用户"。用户名为教师工号,初始密码为"1"或"123456"。 系统区分大小写,忘记密码请咨询各院系教务员老师查询。

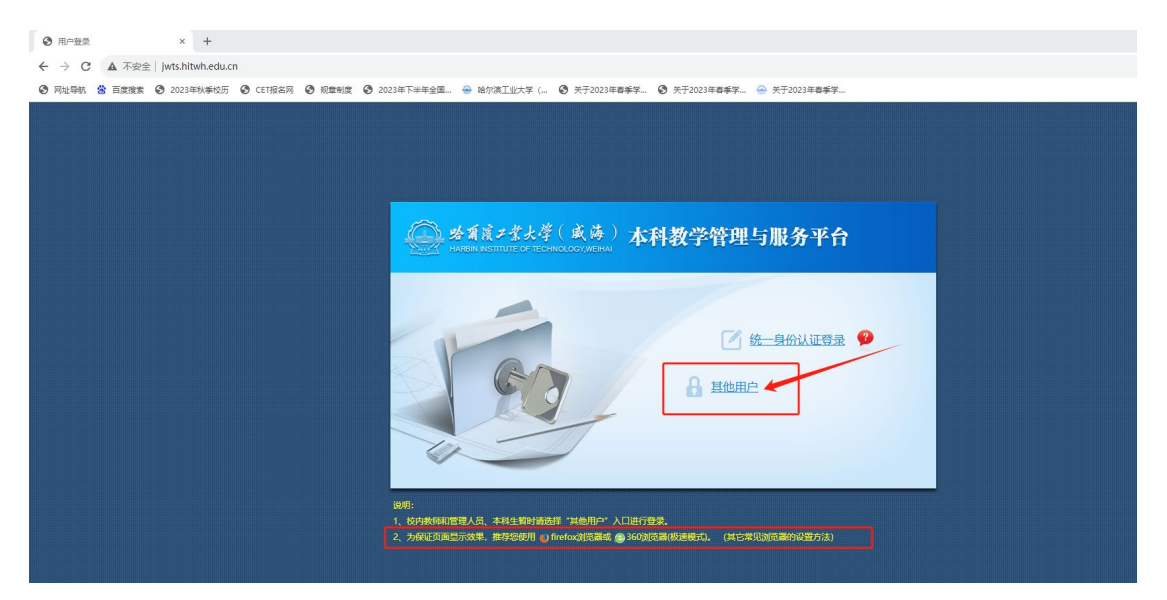

修改登录角色: 部分双角色教师确认开课, 请用"教师"角色。

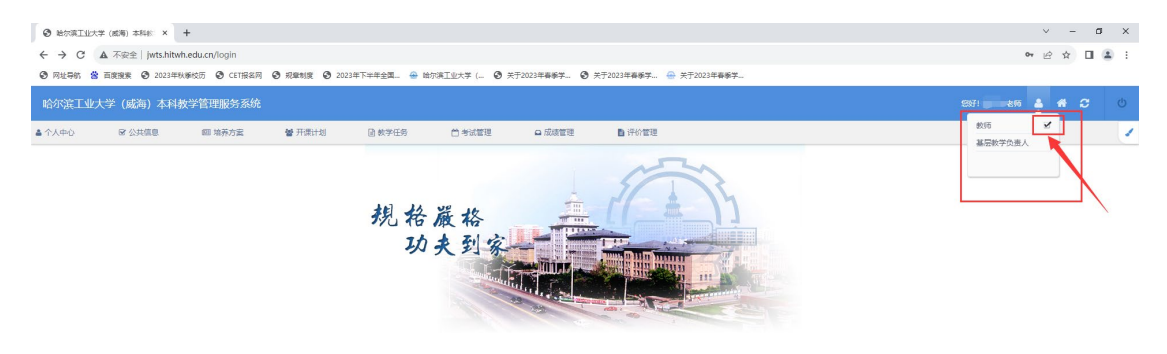

三、在"开课计划"内选择"开课确认",根据开课需求,点选对应的"创新研修"、"创新实验"或"创业课程"模块。

| 哈尔滨工业大学()                                       | 或海)本科化 × +                                                |                               |                       |              |              |                |                       | ✓ - ∅ ×               |
|-------------------------------------------------|-----------------------------------------------------------|-------------------------------|-----------------------|--------------|--------------|----------------|-----------------------|-----------------------|
| < → C ▲                                         | 不安全   jwts.hitwh.e                                        | edu.cn/login                  |                       |              |              |                |                       | 아 순 ☆ 🖬 🏝 🗄           |
| ③ 网址导航 🙁 百姓                                     | 変換素 🥝 2023年秋季                                             | i校历 🕑 CET根名网 (                | ⑦ 飛騨制度 ⑦ 2023年        | :下半年全國 😁 哈尔3 | ミュー 🗿 关于     | 2023年春季学 🕑 关于  | 2023年春季学 💮 关于2023年春季学 |                       |
| 哈尔滨工业大学                                         | (威海)本科教                                                   | 学管理服务系统                       |                       |              |              |                |                       |                       |
| ▲ 个人中心                                          | ☞ 公共信息                                                    | ᡂ 培养方素                        | 營 开课计划 🖌              | 🖻 数学任务       | 台考试管理        | □ 成績管理         | ▶ 评价管理                | 1                     |
| 个人信息                                            | 使用须知                                                      | 培养方室查询                        | 专业课行课计划               | 教学考验         | 试卷印刷中语       | 课程里加模板设置       | 课程数学实时沟通              |                       |
| 修改密码                                            | 系统反馈                                                      | 执行教学计划面词                      | 的新家验课计划               | 学生选课名单审核     | 监考教师考试直问     | 期中成绩录入         | 专家评价教师                |                       |
| 修改统一身份认证者<br>码                                  | 校历查询                                                      | 课程维护                          | 创新研修课计划               | <b>教学进度表</b> | 任课款师考试查询     | 期末成绩录入         | 专家评价结果                |                       |
| 教师信息维护                                          | 空教室查询                                                     |                               | 开翻输队                  | 场地借用申请       | 考试时间推改申请     | 补考成绩录入         | 学生最终评价反馈              |                       |
|                                                 | <b>秋雨是表面词</b>                                             |                               |                       | 副行行連由調       |              | 成婚史入丘明中请       | 2020春以前今家注<br>教查询     |                       |
|                                                 |                                                           | ,                             |                       | 出来<br>出交     |              | 100000000000   | 2020春以前学生评            |                       |
|                                                 | 今家選支査術                                                    |                               |                       | 创新研修副作業申請    |              | 期主任导员成绩而间      | <b>秋田</b> 町           |                       |
|                                                 | 调制代课查询                                                    |                               |                       | 课程维护         |              |                |                       |                       |
|                                                 | 班级学生名单查询                                                  |                               |                       |              |              |                |                       |                       |
|                                                 | 班主任导员查看学生<br>异动信息                                         |                               |                       |              |              |                |                       |                       |
|                                                 | 班级建表新闻(教闲<br>潮田)                                          |                               |                       |              |              |                |                       |                       |
| <ul> <li>← → C ▲</li> <li>④ 网址导航 當 画</li> </ul> | 本(考) 本(***** へ ***<br>不安全   jwts.hitwh.e<br>変現版 ④ 2023年秋季 | edu.cn/login<br>岐历 🕑 CET根名网 ( | <b>④ 飛騨制度 ④</b> 2023年 | 下半年全国 😁 哈尔3  | 虹虹大学 ( 🙆 关于: | 2023年春季学 🕑 关于: | 2023年春季学 💮 关于2023年春季学 | 아 순 숫 🛛 🏝 :           |
| 哈尔滨工业大学                                         | (威海)本科教                                                   | 学管理服务系统                       |                       |              |              |                |                       |                       |
| ▲ 个人中心                                          | ☞ 公共信息                                                    | 四 培养方案                        | 營 开课计划                | 飲学任务         | 台考试管理        | □ 成绩管理         | ▶ 评价管理                | <ul> <li>Z</li> </ul> |
| 当前位置:开课计划 >>                                    | 开课确认                                                      |                               |                       |              |              |                |                       |                       |
|                                                 |                                                           |                               |                       |              |              |                |                       | 创新创业课程在此模块            |

四、确认是否开课

开课:右上角选择要申请开课的学期学年(本次开课可选 2024 春季/2024 夏季),点击查询后针对具体课程,点选"开课",填写容量、联系方式、学生选课 要求、排课要求等,点击"确定"即可完成开课申请。

不开课:点击"不开课",弹出对话框,选择"确定"即确认取消开课。

| 登 始尔滨工业大学 (威海)本科核: × +                |                                           |                                                              |               |            |              |           | ~ - a ×                   |
|---------------------------------------|-------------------------------------------|--------------------------------------------------------------|---------------|------------|--------------|-----------|---------------------------|
| ← → C ▲ 不安全   jwts.hitwh.edu.cn/login |                                           |                                                              |               |            |              |           | 아 순 ☆ 💷 🏝 🗄               |
| ⑦ 网址导航 當 百度接票 ③ 2023年秋季校历 ④ CET报名网    | ⑦ 規築制度 ③ 2023年下半年全国 🐣 哈尔滨工业大              | ≠ ( ② 关于2023年春季学                                             | 关于2023年春季学…   | 关于2023年春季学 | ④ 关于2023秋创新研 |           |                           |
| 哈尔滨工业大学(威海)本科教学管理服务系统                 |                                           |                                                              |               |            |              | :         | est:tes 🔺 🛠 🗲 ර           |
| ▲ 个人中心                                | 曾开课计划 团 教学任务 首日                           | は管理 ロ 成绩管理                                                   | ■ 评价管理        |            |              |           | 1                         |
| 当前位置:开课计划 >> 开课编队 >> 创新创业             |                                           |                                                              |               |            |              | 注:已爆交的数据不 | · 御子御時: 2024番季 🗸 🧰 2024番号 |
| 学年学期 开课校区 课程代码                        | 课程名称                                      | 学分                                                           | 开课次数          | 容量         | 联系方式         | 选课要求      | 志 开课设器 接作                 |
| □ 2024春季 100年10区 22WHEM43003          | 81228H                                    |                                                              |               |            |              |           | 开课 不开课                    |
|                                       | (1995年1996年1996年1996年1996年1996年1996年1996年 | B: 220145A4003 B: 480万 · · · · · · · · · · · · · · · · · · · | 준 (35호100) 2세 |            |              | 在此外       | 如换学年学期                    |

| ③ 始尔滨工业:   | 大学 (威海) 本科松 × -    | +               |        |        |                 |            |              |                |                |          |             | × –        | a ×        |
|------------|--------------------|-----------------|--------|--------|-----------------|------------|--------------|----------------|----------------|----------|-------------|------------|------------|
| ← → C      | ▲ 不安全   jwts.hitwh | .edu.cn/login   |        |        |                 |            |              |                |                |          | 0-          | 18 章       | II 😩 :     |
|            | 西京現実               | -<br>           | C 2021 | etter  | 10000T0+# (     | ¥〒2023年春新堂 | 关于2023年高新学 → | ギ干2023年高新学 ◎ ギ | 〒2023秋何新研 🙆 辛干 | 2023年秋辰堂 |             |            |            |
| C Highly ( |                    |                 | 0      |        |                 |            |              |                |                |          |             |            |            |
| 哈尔滨工业      | 大学(威海)本科教          | <b>(学管理服务系统</b> |        |        |                 |            |              |                |                |          | SH          | <b>4</b> 4 | <b>c</b> 0 |
| ▲ 个人中心     | ☞ 公共信息             | 師 培养方案          | 🔮 开课计划 | 🗋 数学任务 | 首 考试管理          | □ 成绩管理     | 评价管理         |                |                |          |             |            | 1          |
| 当前位置:开课计   | 划 >> 开课确认>> 创新研修   |                 |        |        |                 |            |              |                |                |          |             |            |            |
| <b>(</b>   | ##10               |                 |        |        |                 |            |              |                |                | 注:已總交的数据 | 不能再修改。学年学期: | 2024春季     | ▼ ± 0      |
| 二 学年学日     | 翡 开课校区 课程代码        | 课程名称            |        |        | 学分              | 开课次数       | 见面时间         | 见圆地点           | 联系方式           | 选课要求     | 状态          | 开课设置       | 操作         |
| 2024       | 新 威海校区 22WHMA430   | 007 LaTex软件入门   |        | 15 to  | ada 2 i ditulia |            |              |                |                |          |             | 开课不开课      | _          |
| 2024       | ▶ 威海校区 IR06000410  | 料技论文写作软件CTE     | K入口描导  | 1000   | NU IAA SALEE    |            |              |                |                |          |             | 开课 不开课     |            |
|            |                    |                 |        |        | 课程代码: 22WHMA    | 43007      |              |                |                |          |             |            |            |
|            |                    |                 |        |        | 课程名称: LaTex软件   | λП         |              |                |                |          |             |            |            |
|            |                    |                 |        |        | 学分:1            |            |              |                |                |          |             |            |            |
|            |                    |                 |        | _      | 开课校区: 威海校区      |            |              |                |                |          |             |            |            |
|            |                    |                 |        |        | 容 最:            | Æ          | 【30至160】之间   |                |                |          |             |            |            |
|            |                    |                 |        |        | 见离时间:           | 三 在        | 【至】范围内       |                |                |          |             |            |            |
|            |                    |                 |        |        |                 |            |              |                |                |          |             |            |            |
|            |                    |                 |        |        | 见圆地点:           |            |              |                |                |          |             |            |            |
|            |                    |                 |        |        | 直向对象: 选择        |            |              |                |                |          |             |            |            |
|            |                    |                 |        |        | 联系方式:           |            |              |                |                |          |             |            |            |
|            |                    |                 |        | 8      | 否慎写法課要求         |            |              |                |                |          |             |            |            |
|            |                    |                 |        |        |                 |            |              | 教定             |                |          |             |            |            |
|            |                    |                 |        |        |                 |            |              |                |                |          |             |            |            |
|            |                    |                 |        |        |                 |            |              |                |                |          |             |            |            |
|            |                    |                 |        |        |                 |            |              |                |                |          |             |            |            |
|            |                    |                 |        |        |                 |            |              |                |                |          |             |            |            |
|            |                    |                 |        |        |                 |            |              |                |                |          |             |            |            |

五、关于开课信息的填写,需要注意以下几点:

(1)容量:允许该课程容纳的学生数量,尽量考虑学生对于创新学分的需求,建议填写可行范围的最大值,容量确定后不得随意修改。

(2)学生选课要求/面向对象:允许选课的专业与年级。请在此项内,说明 /点选课程的面向专业、限制专业及年级等信息,若不填写默认没有限制。

(3)见面时间/地点:有面试需求的相关课程负责人,请填写意向面试时间 与地点;若无需面试,见面时间请填写3月20日,见面地点填写无即可。

六、创新研修课、创新实验课、创新创业课选课,均采用线上选课的方式进行。

教务处将结合课程负责人在开课确认信息内填写的学生选课要求,面向特定专业、年级的学生,按照先到先得原则,在规定时间内安排学生进行线上选课。

若课程负责人对学生选课名单无进一步审核要求,则可直接在教务系统内审 核通过全部选课名单,此时学生线上选课结果即为最终课程名单。

若课程负责人对学生选课有进一步审核需求,则在线上选课结束后,课程负 责人可自行组织、安排面试,面试过程应当公平、公正,面试结果应当公开、透 明。课程负责人需存档面试过程资料。通过面试确定学生名单后,课程负责人需 登录教务系统进行学生选课名单的审核,审核确认后学生名单正式生效。

学生选课名单生效后,不可随意调整。